## EAGLE

現在、使用しているEAGLEのバージョンを確認し、下記a.~b.のいづれか ひとつを変更手順に従って作業をお願い致します。

- a. EAGLE for Windows (Ver.1.X) 発注者マスタ変更手順
- b. EAGLE for Windows (Ver.2.X) 発注者マスタ変更手順

### **A.**<u>EAGLE for Windows</u>

#### <u>(Ver 1.×) 变更手順</u>

1. EAGLEを起動し、「START」をクリックします。

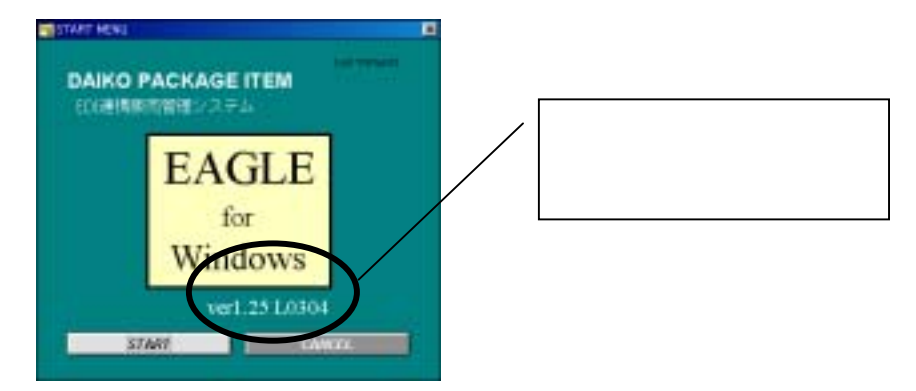

2.「マスタメンテナンス」を選択します。

|           |           | TTHE AND BY   |
|-----------|-----------|---------------|
| 1007-9882 | 二 在 上 田 相 |               |
| 受注音地      | 虎猿子一家袋塘   |               |
| MANTRA    |           | - 27,93777777 |
|           |           |               |

3."得意先マスタ"の「修正」ボタンを選択します。

| 10.0    |                         | ク管理                                   | 101. 4. 3                                                                 |
|---------|-------------------------|---------------------------------------|---------------------------------------------------------------------------|
| ARATA   | 8 V<br>8 E<br>8 H       | 12 14<br>162(12)<br>17 14             | 0.12<br>0.2<br>0.2<br>0.2<br>0.2<br>0.2<br>0.2<br>0.2<br>0.2<br>0.2<br>0. |
| MARAN . | 8 W<br>8 E<br>8 S       | 10 12<br>255200 0 2<br>10 10<br>10 10 |                                                                           |
| 社入共日日   | 11 10<br>16 2.<br>10 44 | Kota K                                | William St. B.<br>Fr. M.                                                  |

4. 下記画面が表示されますので"富士通機電株式会社 工場"の 得意先コードを入力(もしくは参照)し、「実行 F5」ボタンを選択してください。

| 伊泉美マス9県王(伊泉美)ード(高井)                          | -idial    |
|----------------------------------------------|-----------|
| 御見先マスタ修正                                     | 302. 7. 1 |
| 構憲先2×1+* [ <u>12545800000</u> ]<br>構憲先名 [日社名 |           |
|                                              |           |
|                                              | 07712     |

5."得意先マスタ修正"のマスタを開きます。

"得意先名"・"カナ"箇所を下記のように変更し、「更新F5」ボタンを選択してください。
 取引先名: "富士通フロンテック株式会社 工場"
 カナ: "フジッウフロンテック"

| 自社名 得重先マスタ修正                                                                                                    | 2002- 7- 1                                                                                                    |
|----------------------------------------------------------------------------------------------------|----------------------------------------------------------------------------------------------------|
| 得意先3+1 <sup>2</sup><br>23452000000<br>得意先名 新社名 カナ 223954<br>即使番号<br>住 所                                                                                                    | <ul> <li>取引区分</li> <li>直D1</li> <li>商品709登録</li> <li>自動登録</li> <li>結品書発行区分</li> <li>支払</li> <li>売上処理区分</li> <li>検収時</li> <li>減数処理区分</li> <li>契抗/伝素計</li> </ul>                   |
| 地元名<br>数称 電話番号 FAI番号<br>注文注水1<br>注文注水2<br>注文注水4<br>注文注水4<br>注文注水4<br>注文注水4<br>注文注水4<br>注文注水4<br>注文注水4<br>注文注水4<br>注文注水4<br>注文注水4<br>注文注水4<br>注文注水4<br>注文注水4<br>注文注水4<br>注文注水4<br>注文注水4<br>注文注水4<br>注文注水4<br>注文注水4<br>注文注水4<br>注文注水4<br>注文注水4<br>注文注水4<br>注文注水4<br>注<br>注文注水4<br>注<br>注文注水4<br>注<br>注<br>注<br>注<br>注<br>注<br>注<br>注<br>注 | 請求処理区分 01 <u>する</u><br>請求先コート" 123458000000<br>請求先名 123458000000<br>請求先名 123458000000<br>請求先名 123458000000<br>請求先名 123458000000<br>計名<br>詳 日 ○ ○ ○ ○ ○ ○ ○ ○ ○ ○ ○ ○ ○ ○ ○ ○ ○ ○ |
|                                                                                                    | 入金月区分 (0) 当月<br>入金月 []月 入金日 []日                                                                                                    |
|                                                                                                    | MINEER ANTE                                                                                                    |

以上で終了です。EAGLEを終了してください。

# **b.**EAGLE for Windows

## <u>( Ver 2.x ) 変更手順</u>

1. EAGLEを起動し、「マスタ管理」を選択します。

| EAGLE<br>for<br>Windows | DI運機販売管理シー        | 1. T.                | 3                      |
|-------------------------|-------------------|----------------------|------------------------|
| 受注管理                    | 売掛金管理             | 在庫・マスタ管理             | この箇所でバージョンを<br>確認して下さい |
| 受注管理                    | 洗器データ管理           | マスタメンテナンス            |                        |
| 約期回答管理<br>出荷管理          | 前求管理<br>元報管理      | ー 林 林 W<br>データメンテナンス |                        |
|                         | 入 全 榮 理<br>終7 F12 | パージョン構成              |                        |
| 用が東                     | ひりました。月次8日間を行ってく  | 1.80,                |                        |

2."得意先マスタ"の「修正」ボタンを選択します。

| マスタ管理                                                                                                    |                                                                               | 2001-1                                                         |
|----------------------------------------------------------------------------------------------------|-------------------------------------------------------------------------------|----------------------------------------------------------------|
| 24 日<br> 日田外123<br> 日田外123<br> 日日<br> 日日<br> 日日<br> 日日<br> 日日<br> 日日<br> 日日<br> 日日<br> 日日<br> 日                              | 田田治729     田田治729     田田治729     田田治729     田田 金     田田 金     田田 金            |                                                                |
| 12 H<br>H(3.5522) H<br>H(3.5522) H<br>H<br>H<br>H<br>H<br>H<br>H<br>H<br>H<br>H<br>H<br>H<br>H<br>H<br>H<br>H<br>H<br>H<br>H | 2:1 (K)6<br>(1:1 (K)6<br>(1)<br>(1)<br>(1)<br>(1)<br>(1)<br>(1)<br>(1)<br>(1) |                                                                |
| 世入先728<br>世入先728                                                                                                    | Estrate for pl                                                                | 90 21<br>10 22<br>10 20<br>10 21<br>10<br>10<br>10<br>10<br>10 |

3. 下記画面が表示されますので"富士通機電株式会社 工場"の 得意先コードを入力(もしくは参照)し、「実行F5」ボタンを選択してください。。

| M&X72962(M&X3-F3&H) |                                                  |            |
|---------------------|--------------------------------------------------|------------|
| 816                 | 得意先マスタ修正                                         | TONE. 1. I |
|                     | 建重充2+* [2] F 20000000000000000000000000000000000 |            |
|                     |                                                  |            |
| 4557                |                                                  | M-7712     |
|                     |                                                  | INS        |

4."得意先マスタ修正"のマスタを開きます。

"得意先名"・"カナ"箇所を下記のように変更し、「更新F5」ボタンを選択してください。
 取引先名: "富士通フロンテック株式会社 工場"
 カナ: "フジッウフロンテック"

| 自社名                                                      | 得意                                                                                                    | 先マスタ修正                                   | 2002+ 7+ 1                                                                     |
|----------------------------------------------------------|----------------------------------------------------------------------------------------------------|------------------------------------------|--------------------------------------------------------------------------------|
| 得意九二  <br>得意先名                                           | 1234300000 VANJ / 12<br>期社名 カナ 2                                                                                | 5458000000<br>PMH                        | 取引区分 <u>ED1</u><br>商品登録区分 <u>15</u>                                            |
| 劉便番号<br>住 所                                              |                                                                                                    |                                          | 利加爾美和区分 支<br>売上処理区分 技权時<br>端数処理区分 切上(f                                         |
| 宛先名<br>敬 称                                               | 電話番号[]]月                                                                                                    | ()番号                                     | 税減酸処理区分<br>利用期度に提計<br>単価選択<br>得意先区分<br>0<br>富士通                                |
| 注文并仅时<br>注文并仅时<br>注文并仅时<br>注文并仅时                         | C:WEIAJDCWF0500.dat                                                                                             |                                          | 請末処理区分 <u>しない</u><br>請末先1+1 <sup>1</sup> [23456000000]<br>日社名<br>絶日 日 # 99は末語の |
| 残高542)<br>納期日47)<br>出荷747)<br>検収547)<br>質指547)<br>標業547) | SEVELAJOCHF0801.dat<br>SEVELAJOCHF0702.dat<br>SEVELAJOCHF0704.dat<br>SEVELAJOCHF0801.dat<br>SEVELAJOCHF9809.dat | 作成方法<br>●新規 ○ 追加<br>●新規 ○ 追加<br>●新規 ○ 追加 |                                                                                |
| 148\$17                                                  |                                                                                                    |                                          | MINES (4577-12                                                                 |

以上で終了です。EAGLEを終了してください。